## RUTA PARA PRESENTAR OFERTAS A CONTRATOS DEL AYUNTAMIENTO DE DALIAS

## 1.- Entrar en el perfil del contratante del Ayuntamiento de Dalías para sacar los documentos

www.dalias.es <sup>C</sup> Ayuntamiento <sup>C</sup> perfil de contratante <sup>C</sup> Elegir el contrato al que se desee presentar oferta ( obras, servicios o suministros ) <sup>C</sup> licitación <sup>C</sup> elegir el contrato que se desee y entrar pulsando el ratón sobre el mismo.

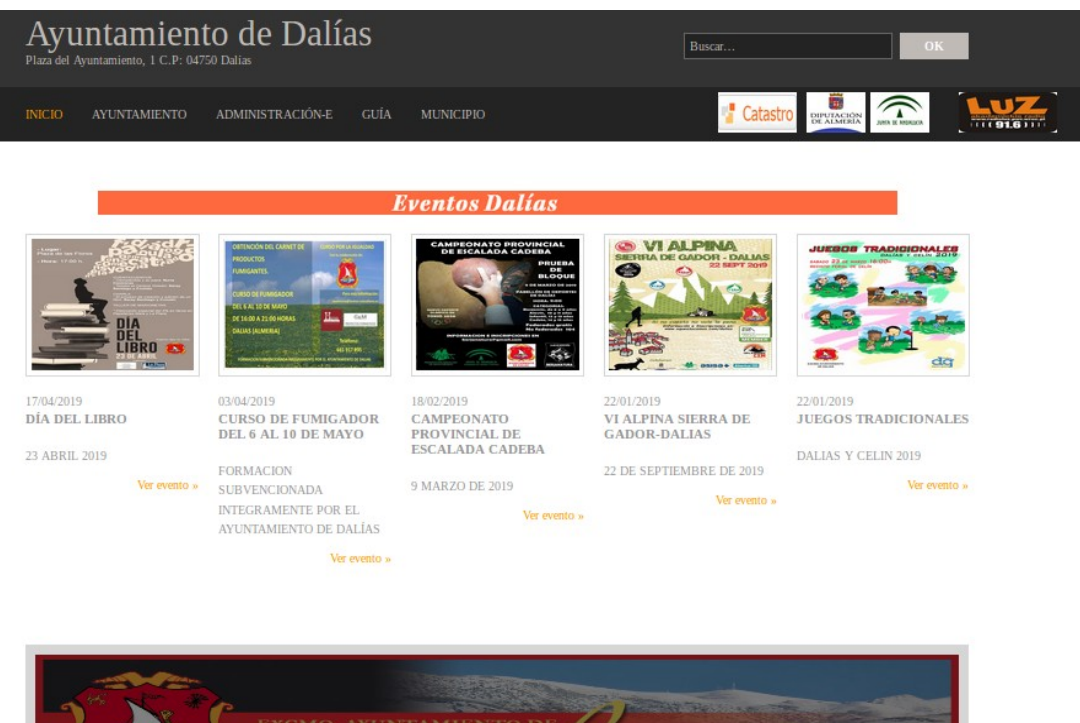

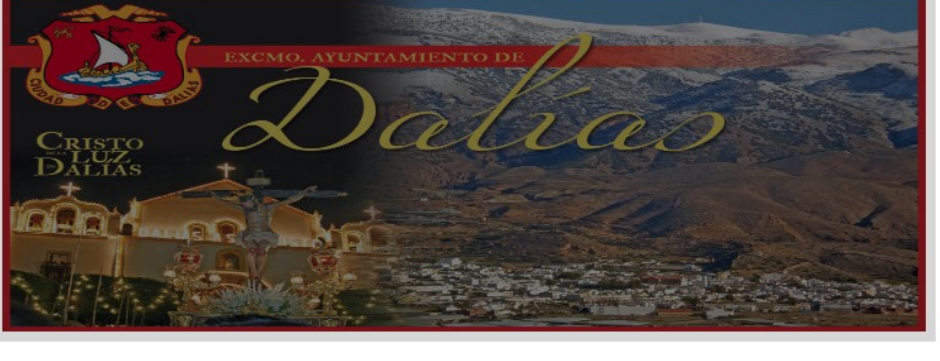

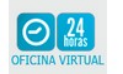

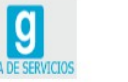

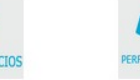

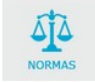

| Ayuntamiento de Dalías<br>Plaza del Ayuntamiento, 1 C.P: 04750 Dalías                                                                                                    | Buscar                                    |
|----------------------------------------------------------------------------------------------------|-------------------------------------------|
| INICIO AYUNTAMIENTO ADMINISTRACIÓN-E GUÍA MUNICIPIO                                                                                                    |                                           |
| Perfil del Contratante. 11-06-2019 10:02:04                                                                                                    | AYUNTAMIENTO                              |
| Con el fin de asegurar la transparencia y el acceso público a la información relativa a la actividad contractual del<br>Ayuntamiento de Dalias. Aqui podri consultarla, vía internet; y, en su caso, relacionarse por vía telemática, acediendo a su<br>Oficina Virtual, utilizando un certificado de Identidad Digital reconocido por @firma (DNI-e,C2 FNMT, etc)                                                                                                    | Tablón de Anuncios     Perfil contratante |
| Periil del OC PLENO DEL AYUNTAMIENTO DE DALIAS en la PCSP<br>Periil del OC ALCALDÀ DEL AYUNTAMIENTO DE DALIÀS en la PCSP<br>Periil del OC JUNTA DE GOBIERNO LOCAL DEL AYUNTAMIENTO DE DALIÀS en la PCSP                                                                                                    | Normas (Ordenanzas)     Dalias en el ROP  |
| CONSULTAS EN EL TABLÓN ELECTRÓNICO DEL AYUNTAMIENTO DE DALIAS                                                                                                    | OFICINA VIDTUAL                           |
| Permi dei Contratante Busqueda avanzada                                                                                                    | OFICINA VIRIOAL                           |
| piscar expediente  Ver                                                                                                    | O.V Ayto Dalias                           |
| Introduzca la referencia del mismo, según figure en la                                                                                                    | <ul> <li>Sugerencias</li> </ul>           |
| documentacion recipida y puise VER.                                                                                                    | ► P.I.C                                   |
| Tablón Oficial de Anuncios de Interés para los Contratantes                                                                                                    | Área del Empleado                         |
| Contratación de Servicios     Contratación de Suministros     Si desse estar informado en su corro-e de los nuevos anuncios sucribase con CANAL/PERFIL=Contratante.     SUSCRIPCIÓN Reciba los mieros anuncios     Utilite los sarvicios de los Registros de Licitadores, para simplificar la presentación de documentación requerida en las     licitaciones y contrataciones,     Registro de Licitadores Anneta Empresas no Clasificadas     RL Junta de Andalucía Empresas Inscritas en el mismo     Identifiques en oun certificado reconocido por (a) firma y realice todos los trámites telemáticamente, pudiendo consultar sus     facturas y denia documentación particular, acordiendo por la oficina Virtual.     Otricas Virtual de La Ditoxizón de da Directario de Ameria Pitales modes reconocido por cofirma |                                           |
| Oracima vinda de entrapladado de validad Cinté in territoria reconcisa por gennia<br>Pladoma de contratación de Sector Público Administración Central<br>Perfil del Contratante Autonômico Junta de Andalucía                                                                                                    |                                           |
| UIRO INFURMALION DE INTERES PARA LUS CONTRATANTES:<br>Junta Consultiva de Contratarion Administrativa del Estado<br>Junta Consultiva Autonômica de la Junta de Andalucia<br>CPA-CPV Clasificadores y Vocabulario normalizado<br>SIMAP Contratarión pública europea<br>Clasificación de Contratistas del Estado<br>LEGISLACIÓN Disposiciones generales                                                                                                    |                                           |
| Información Facturas Electrónicas:<br>Deberá LLevar la referencia de expediente que le hayan comunicado al realizar el contrato o encargo correspondiente. Y los<br>códigos de órganos de la siguiente relación:<br>XXXXXXXXX                                                                                                    |                                           |
| Presentación de Facturas Electrónicas FACE                                                                                                    |                                           |
| Darfil dal Contratanta Histórica                                                                                                    |                                           |

De este modo se accede a los documentos que rigen la contratación , para su consulta y para obtener los modelos en Word que habrá que rellenar y firmar para presentar la oferta en sobre cerrado:

En formato pdf. están los documentos para consultar ( por ejemplo el pliego de cláusulas administrativas particulares (PCAP) o el Pliego de Prescripciones técnicas ; (PPT)) y en formato doc., están los documentos que hay que rellenar, firmar y pasar a pdf para incluir en el sobre de presentación de ofertas ( son los Anexos)

- El PCAP (Pliego de cláusulas administrativas particulares)
- Modelos a rellenar ...etc

| Ayuntamiento de Dalías<br>Plaza del Ayuntamiento, 1 C.P: 04750 Dalias                                                                                                    | Buscar         | ĸ             |                                         |      |
|----------------------------------------------------------------------------------------------------|----------------|---------------|-----------------------------------------|------|
| INICIO AYUNTAMIENTO ADMINISTRACIÓN-E GUÍA MUNICIPIO                                                                                                    |                |               | Catastro DEPARTACIÓN AND A MARCINA      |      |
| ANUNCIO DE LICITACION CONTRATO DEL SUMINIS<br>CATERING DE LA ESCUELA INFANTIL BILINGUE MA                                                                                                    | TRO DI<br>ADRE | E             | AYUNTAMIE                               | INTO |
| IGNACIA DE DALIAS                                                                                                    |                |               | <ul> <li>Tablón de Anuncios</li> </ul>  |      |
| Escuchar                                                                                                    | Publicad       | p: 03/06/2019 | <ul> <li>Perfil contratante</li> </ul>  |      |
| ANUNCIO DE LICITACION CONTRATO DEL SUMINISTRO DE<br>CATERING DE LA ESCUELA INFANTIL BILINGUE MADRE<br>IGNACIA DE DALIAS                                                                                                    |                |               | <ul> <li>Normas (Ordenanzas)</li> </ul> |      |
|                                                                                                    |                |               | <ul> <li>Dalias en el BOP</li> </ul>    |      |
| Ayuntamiento de Dalías                                                                                                    |                |               | OFICINA VIRT                            | UAL  |
| Secretaría                                                                                                    |                |               |                                         |      |
| Contraction de Constituente de Lidentieur Receiver a Abres - ABRETURA BROCESCO DE L                                                                                                    | ICITA CION     |               | <ul> <li>O.V Ayto Dalias</li> </ul>     |      |
| Contratacion de Suministros - Licitacion: Procedimiento Abierto - APERTURA PROCESO DE L<br>(Sas attached file: 3 - DCAD pdf)(Sas attached file: 4 -DDT pdf)(Sas attached file: 2 - Mamoria pdf)                                                                      | ICHACION       | file: ANEXO   | <ul> <li>Sugerencias</li> </ul>         |      |
| (See autories file: 3- PCAP.pdf)See autories file: 4-PF1.pdf)See autories file: 2-memoria.pdf)<br>II.docx)(See attached file: ANEXO III.docx)(See attached file: ANEXO V.docx)(See attached file: 1<br>licitación.pdf)(See attached file: 7- Dereto de Alcaldia.pdf) | Anuncio        | IIIE. ANEAO   | ▶ P.I.C                                 |      |
| Adjuntos                                                                                                    | Tamaño         | Descargar     | <ul> <li>Área del Empleado</li> </ul>   |      |
| 3 - PCAP ndf                                                                                                    | 1103 KB        | Idescargarl   |                                         |      |
| 4PPT.pdf                                                                                                    | 677 KB         | [descargar]   |                                         |      |
| 2Memoria.pdf                                                                                                    | 829 KB         | [descargar]   |                                         |      |
| ANEXO II.docx                                                                                                    | 16 KB          | [descargar]   |                                         |      |
| ANEXO III.docx                                                                                                    | 19 KB          | [descargar]   |                                         |      |
| ANEXO V .docx                                                                                                    | 14 KB          | [descargar]   |                                         |      |
| 1Anuncio licitación.pdf                                                                                                    | 399 KB         | [descargar]   |                                         |      |
| 7 Decreto de Alcaldia.pdf                                                                                                    | 631 KB         | [descargar]   |                                         |      |
| [más información]                                                                                                    |                |               |                                         |      |

2.- Como presentar la oferta: Entrar en la oficina virtual (O.V.) del Ayuntamiento de Dalías:

www.dalias.es CAdministración-E COV. Ayto Dalías Concentrational Concentration Digital o DNI (el certificado digital deberá estar descargado en el ordenador de que se trate) Concentrational de contratante Concentration de ofertas Concentrational de certificado Concentrational de contratante concentrational de contratos que existan vigentes para presentar ofertas. Seleccionar el contrato sobre el que se quiera hacer la oferta y subir los documentos que previamente se habrán rellenado, firmados y en pdf

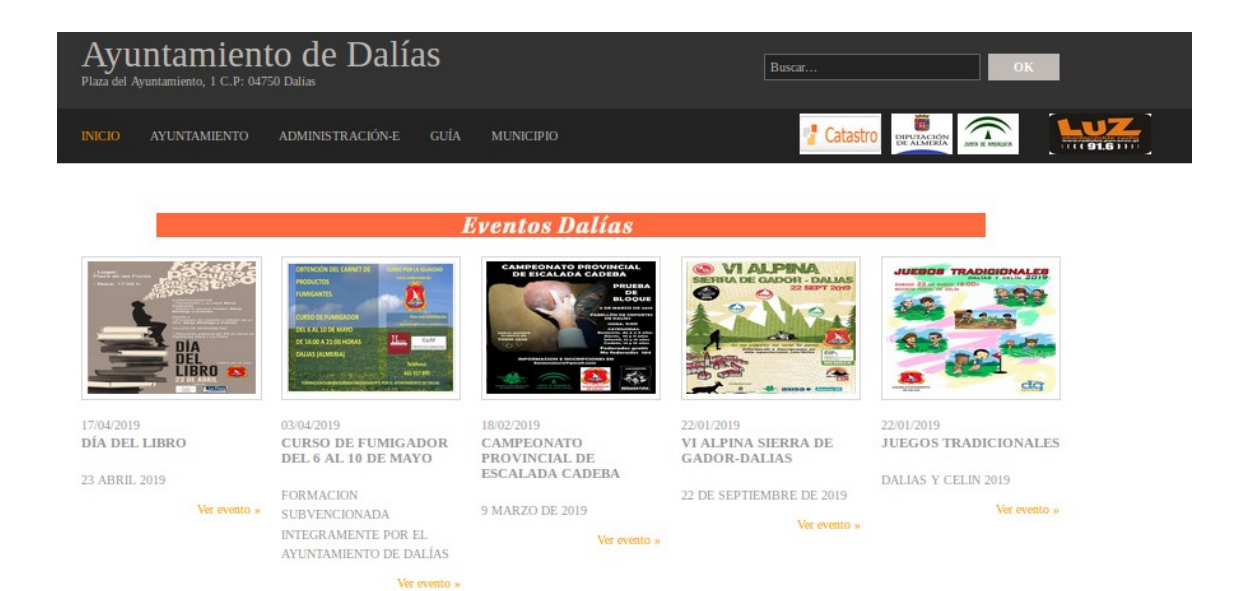

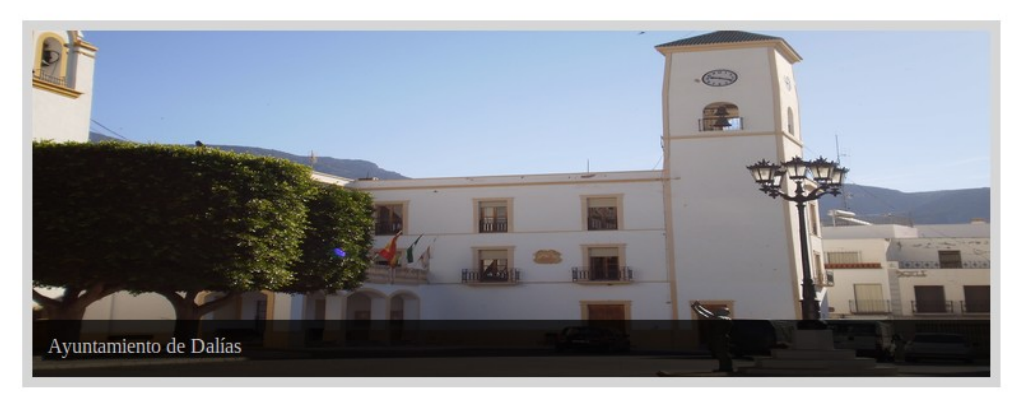

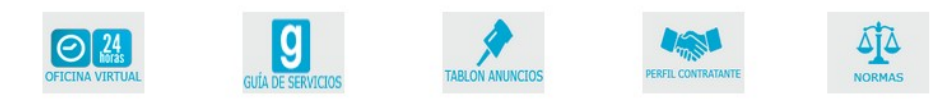

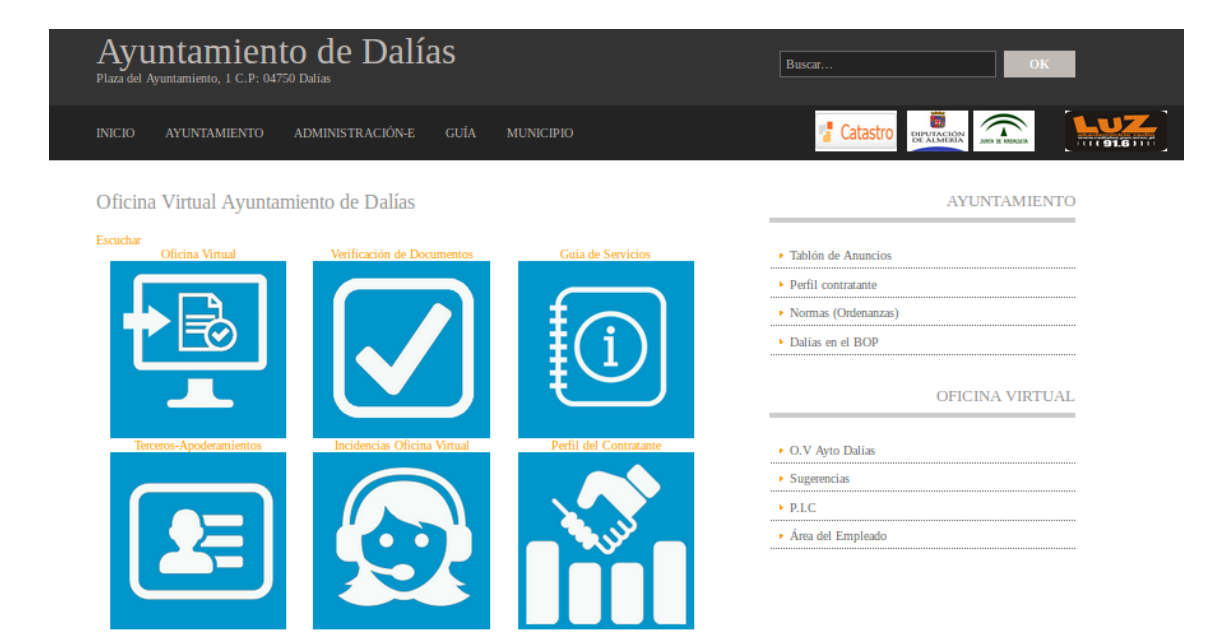

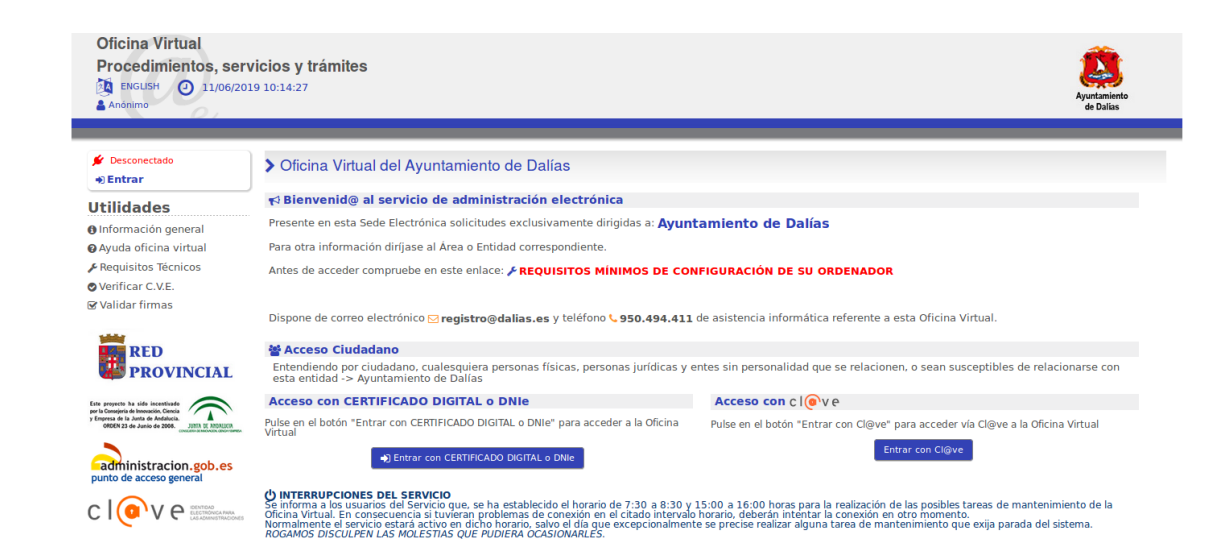

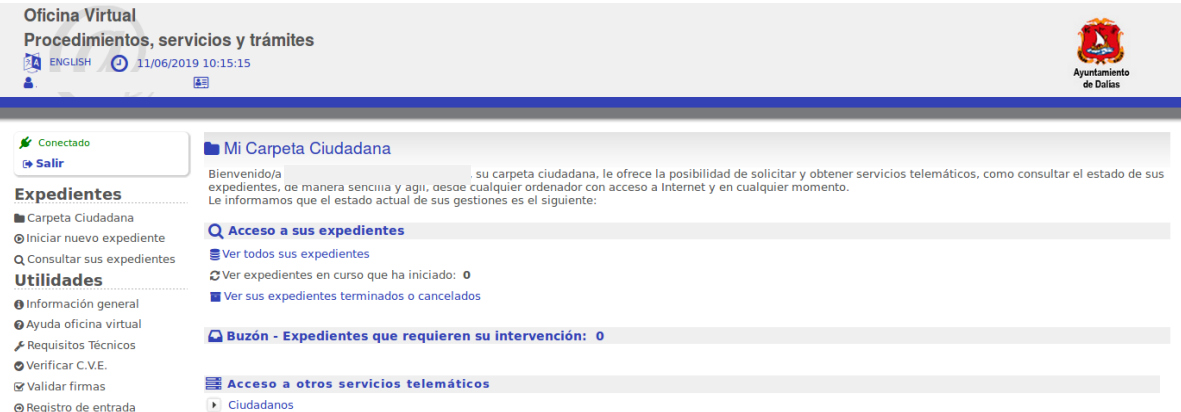

- Ciudadanos
- Consulta de Documentos
- **Cambiar Sesión** ≓ A representante
- Consulta de Notificaciones
- Hacienda Local (Becaudación)

- Perfil del Contratante
  - Policía Local y Tráfico

## 🗮 Acceso a otros servicios telemáticos

- Ciudadanos
- Consulta de Documentos
- ▶ Consulta de Notificaciones
- Hacienda Local (Recaudación)
- Perfil del Contratante
  - Presentación de Ofertas
     Presentación de Ofertas en Sobres Cerrados
- ▶ Policía Local y Tráfico

| O - I I                                     |                                                                                                    |                                                                                                    |                                                                                                    |                                                                 |  |  |
|---------------------------------------------|----------------------------------------------------------------------------------------------------|----------------------------------------------------------------------------------------------------|----------------------------------------------------------------------------------------------------|-----------------------------------------------------------------|--|--|
| Seleccione                                  | el expediente de adjud                                                                                                    | dicación para el que d                                                                                                    | esea introducir ofertas                                                                                        |                                                                 |  |  |
|                                             |                                                                                                    |                                                                                                    |                                                                                                    |                                                                 |  |  |
|                                             |                                                                                                    |                                                                                                    |                                                                                                    |                                                                 |  |  |
| Licitación                                  | Histórico de ofertas                                                                                                    |                                                                                                    |                                                                                                    |                                                                 |  |  |
|                                             |                                                                                                    |                                                                                                    |                                                                                                    |                                                                 |  |  |
| Cambiar persona jurídica                    |                                                                                                    |                                                                                                    |                                                                                                    |                                                                 |  |  |
|                                             |                                                                                                    |                                                                                                    |                                                                                                    |                                                                 |  |  |
| Interesado                                  |                                                                                                    |                                                                                                    |                                                                                                    |                                                                 |  |  |
| Benrecent                                   | anta.                                                                                                    |                                                                                                    |                                                                                                    |                                                                 |  |  |
| Nombro                                      | ante:                                                                                                    |                                                                                                    |                                                                                                    |                                                                 |  |  |
| Nombre:                                     |                                                                                                    |                                                                                                    |                                                                                                    |                                                                 |  |  |
|                                             |                                                                                                    |                                                                                                    |                                                                                                    |                                                                 |  |  |
| The second second                           | - Deside a second state -                                                                                                 | On the law of the second second secon |                                                                                                    |                                                                 |  |  |
| Expediente                                  | es Productos y Servicios                                                                                                  | Catalogados                                                                                                    |                                                                                                    |                                                                 |  |  |
| Expediente                                  | es Productos y Servicios<br>Referencia ↓†                                                                                 | Catalogados<br>Descripción ↓                                                                                                    | Fecha inicio adjudicación ↓†                                                                                   | Ultimo día presentación ofertas ↓†                              |  |  |
| Expediente<br>No hay elemen                 | es Productos y Servicios<br>Referencia ↓↑<br>ntos definidos/as.                                                           | Catalogados<br>Descripción ↓                                                                                                    | Fecha inicio adjudicación ↓†                                                                                   | Ultimo día presentación ofertas ↓†                              |  |  |
| Expediente<br>No hay elemen                 | es Productos y Servicios<br>Referencia ↓↑<br>ntos definidos/as.                                                           | Catalogados<br>Descripción ↓                                                                                                    | . Fecha inicio adjudicación ↓†                                                                                 | Ultimo día presentación ofertas ↓†                              |  |  |
| Expediente<br>No hay elemente<br>Otros Expe | es Productos y Servicios<br>Referencia ↓↑<br>ntos definidos/as.<br>edientes                                               | Catalogados<br>Descripción ↓                                                                                                    | . Fecha inicio adjudicación ↓†                                                                                 | Ultimo día presentación ofertas ↓†                              |  |  |
| Expediente<br>No hay elemen<br>Otros Expe   | es Productos y Servicios<br>Referencia ↓↑<br>ntos definidos/as.<br>edientes<br>Referencia Expe                            | Catalogados<br>Descripción ↓                                                                                                    | Fecha inicio adjudicación ↓†                                                                                   | Ultimo día presentación ofertas ↓↑                              |  |  |
| Expediente<br>No hay elemen<br>Otros Expe   | es Productos y Servicios<br>Referencia ↓↑<br>ntos definidos/as.<br>edientes<br>Referencia Expe                            | Catalogados<br>Descripción ↓<br>ediente ↓†                                                                                                    | Fecha inicio adjudicación ↓†<br>Ext                                                                            | Ultimo día presentación ofertas ↓↑<br>racto Expediente ↓↑       |  |  |
| Expediente<br>No hay elemen<br>Otros Expe   | es Productos y Servicios<br>Referencia ↓↑<br>ntos definidos/as.<br>edientes<br>Referencia Expe<br>10217/006-213/00001     | Catalogados<br>Descripción ↓<br>ediente ↓†                                                                                                    | Fecha inicio adjudicación ↓†<br>Ext<br>CATERING DE LA ESCUELA PUBLICA INFANTIL BILINGUE MADRE IGNACIA DE DALIA | Ultimo día presentación ofertas ↓↑<br>racto Expediente ↓↑<br>S. |  |  |
| Expediente<br>No hay elemen<br>Otros Expe   | es Productos y Servicios<br>Referencia ↓↑<br>ntos definidos/as.<br>edilentes<br>Referencia Exper-<br>si0217/006-213/00001 | Catalogados<br>Descripción ↓<br>ediente ↓↑                                                                                                    | Fecha inicio adjudicación ↓↑<br>Ext<br>CATERING DE LA ESCUELA PUBLICA INFANTIL BILINGUE MADRE IGNACIA DE DALIA | Ultimo día presentación ofertas ↓↑<br>racto Expediente ↓↑<br>S. |  |  |

| Datos Expediente                    |                            |                                                                                                   |
|-------------------------------------|----------------------------|---------------------------------------------------------------------------------------------------|
| Referencia Expediente:              | 2019/040217/006-213/00001  | Extracto Expediente: CATERING DE LA ESCUELA PUBLICA INFANTIL BILINGUE MADRE IGNACIA DE DALIAS.    |
| Sobre documentación administrativa  | :                          |                                                                                                   |
| Sobre criterios no automáticos:     |                            |                                                                                                   |
| Sobre criterios automáticos:        | PRESENTACIÓN DE OFERTA ECO | NÓMICA Y CRITERIOS DE SELECCIÓN EVALUABLES MEDIANTE FÓRMULAS Y DEMÁS DOCUMENTACIÓN ADMINISTRATIVA |
| Ultimo día presentación de ofertas: | 17/06/2019                 |                                                                                                   |
| Continuos of othe                   |                            |                                                                                                   |